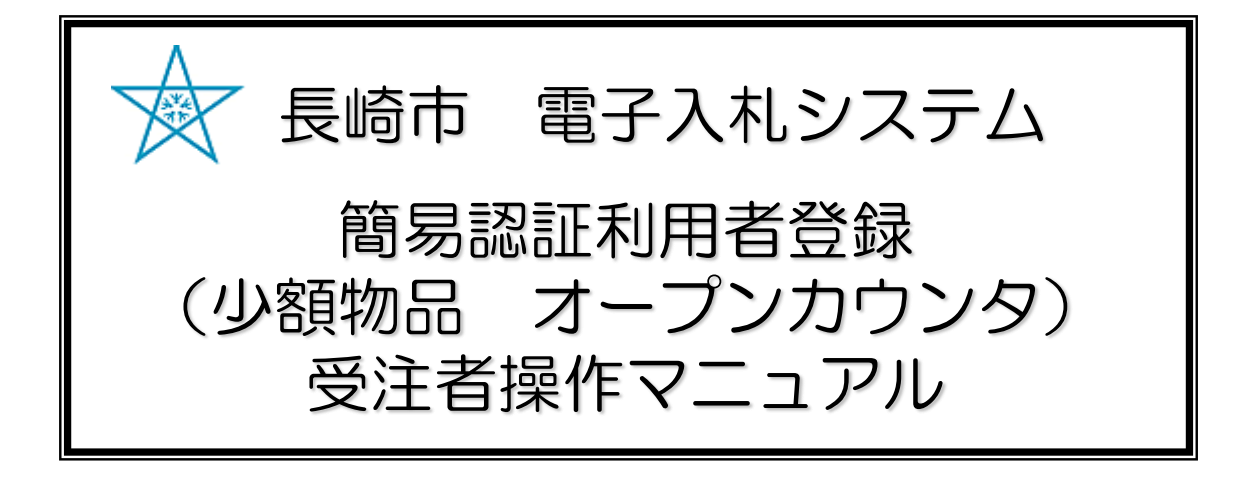

## **令和3年1月** Ver.6

<u>更新履歴</u>

| バージョン | 更新内容                                                           | 日付     |
|-------|----------------------------------------------------------------|--------|
| Ver.1 | 新規作成                                                           | H23/7  |
| Ver.2 | ・表記変更 利用者登録→簡易認証利用者登録<br>・HP(入札・契約情報)/ログイン画面等変更<br>・重複手順/画面の削除 | H24/11 |
| Ver.3 | ・HP(入札・契約情報)/ログイン画面等変更                                         | H25/9  |
| Ver.4 | ・HP(入札・契約情報)/ログイン画面等変更                                         | H27/3  |
| Ver.5 | ・メニュー画面変更                                                      | H27/8  |
| Ver.6 | ・新方式導入に伴う全面改訂                                                  | R3/1   |
|       |                                                                |        |
|       |                                                                |        |

<u>目次</u>

1簡易認証利用者 登録・変更手順・・・・・・・・・・・ 1

## 簡易認証利用者 登録・変更手順

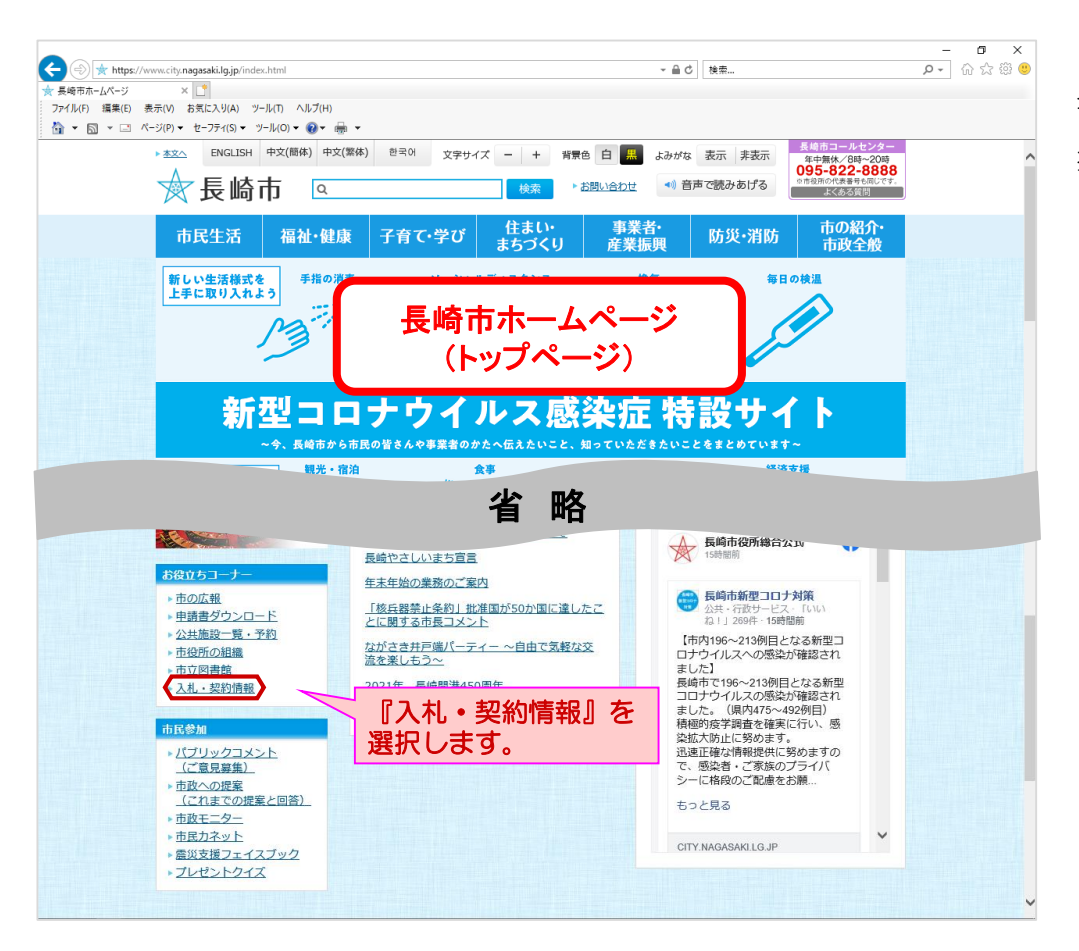

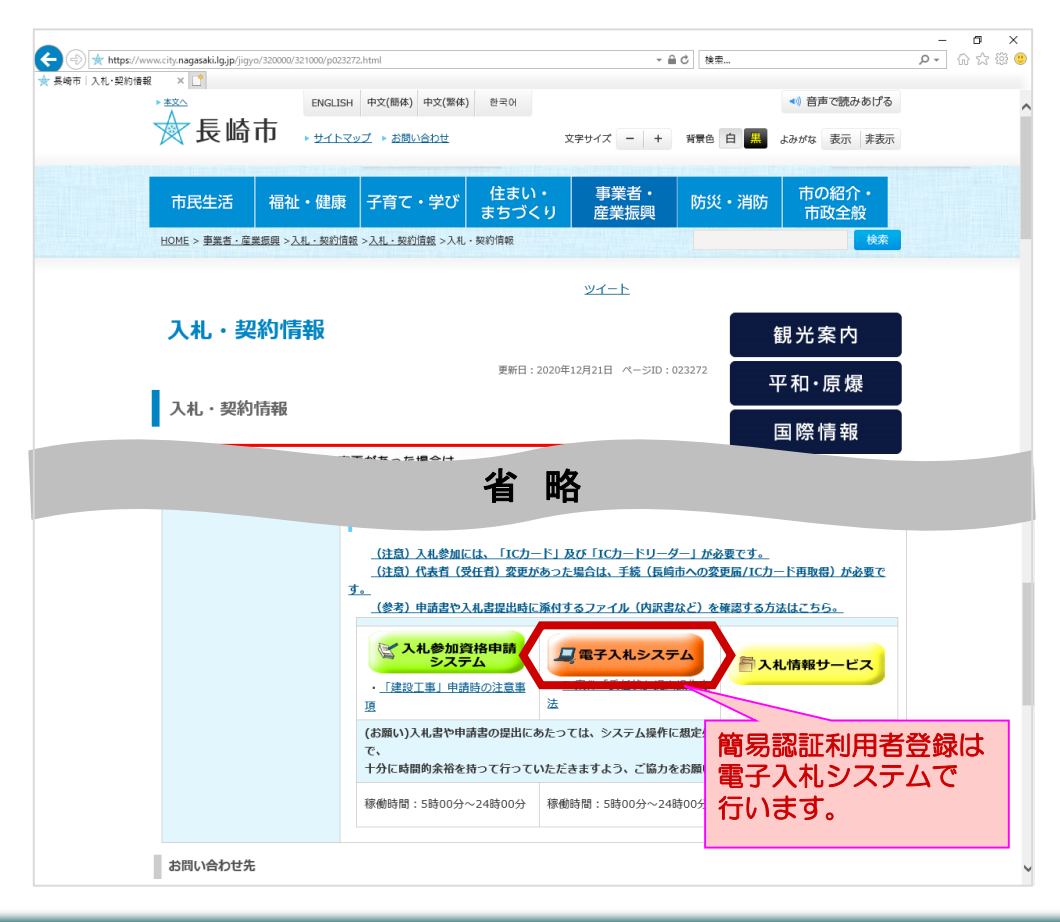

長崎市ホームページから 【入札・契約情報】を選 択します。

長崎市 入札・契約情報 ページが表示されます。

【電子入札システム】を 押下します。

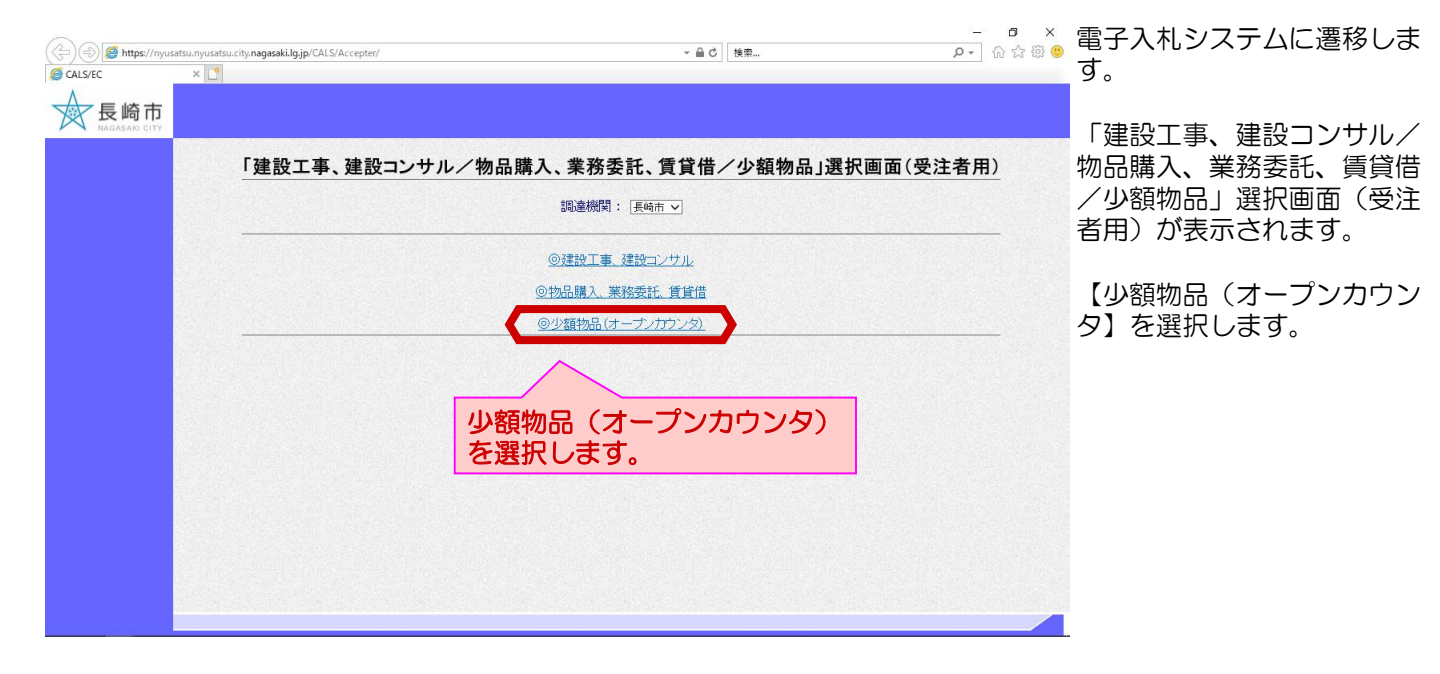

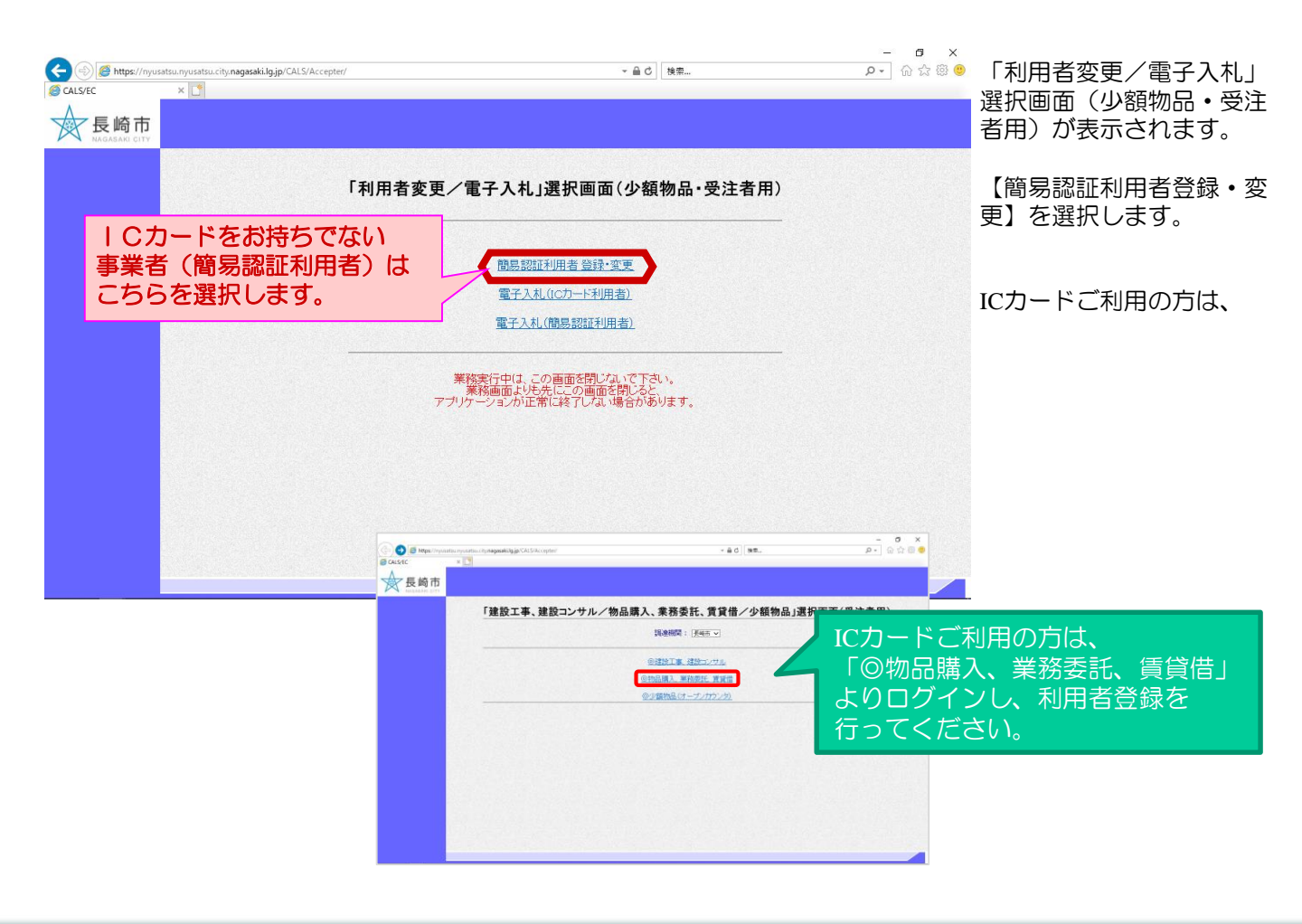

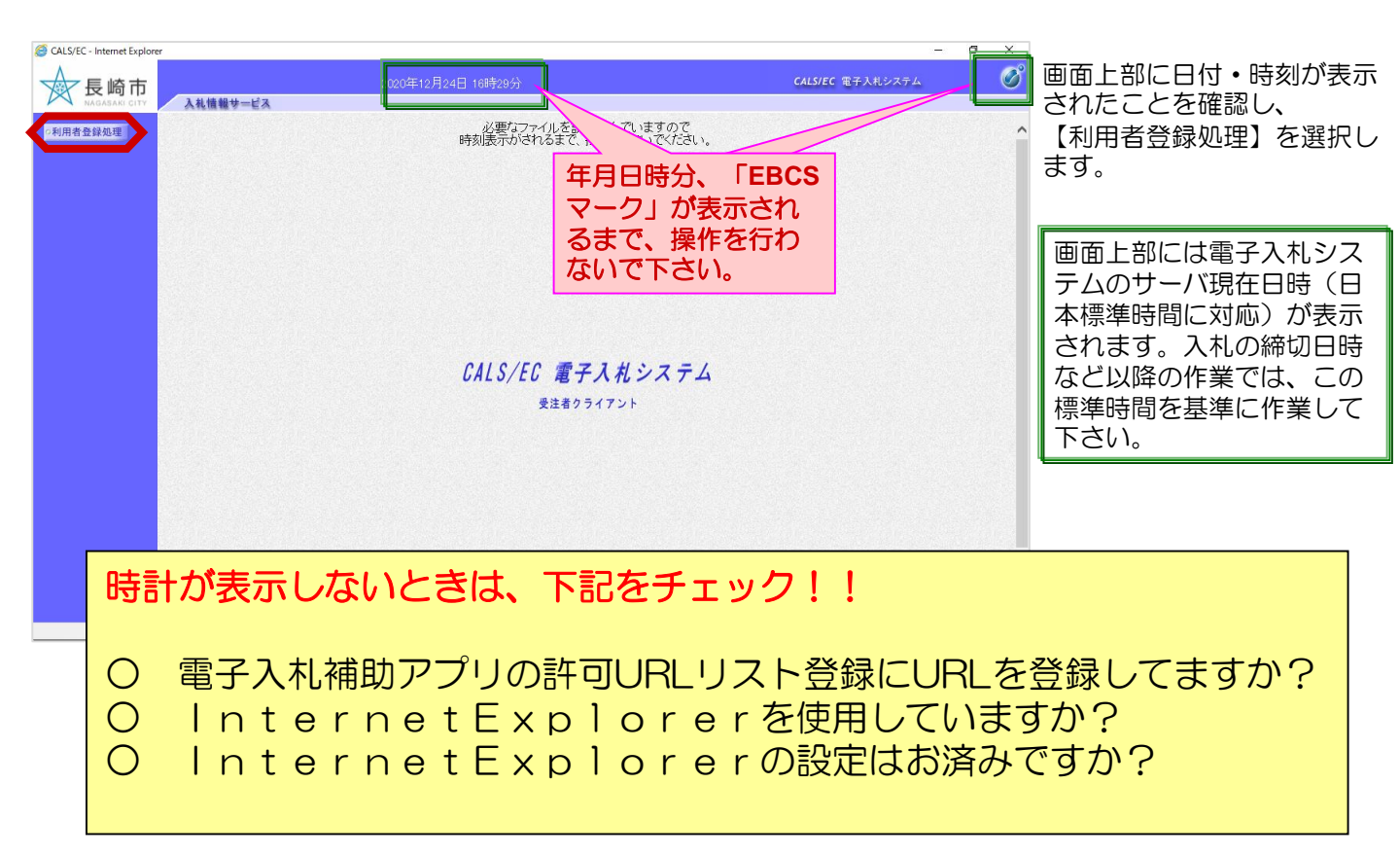

| CALS/EC - Internet Explorer  長崎市  NEGABARE GIV  A札情報サービ  の利用者登録処理 | 2020年12月24日 16時30分<br>る<br>簡易認証利用者登録メニュー | - O X<br>Calsiec &FJJRD2754 | 簡易認証利用者登録メニュー<br>が表示されます。 |
|-------------------------------------------------------------------|------------------------------------------|-----------------------------|---------------------------|
|                                                                   |                                          |                             | 【登録・変更】ボタンを押下<br>します。     |
|                                                                   |                                          |                             |                           |
|                                                                   | 量级·皮更                                    |                             |                           |
|                                                                   |                                          |                             |                           |
| javascript:riyosyaCall(parent.wpMenu.document.frm)                |                                          | €, 100% ・                   |                           |

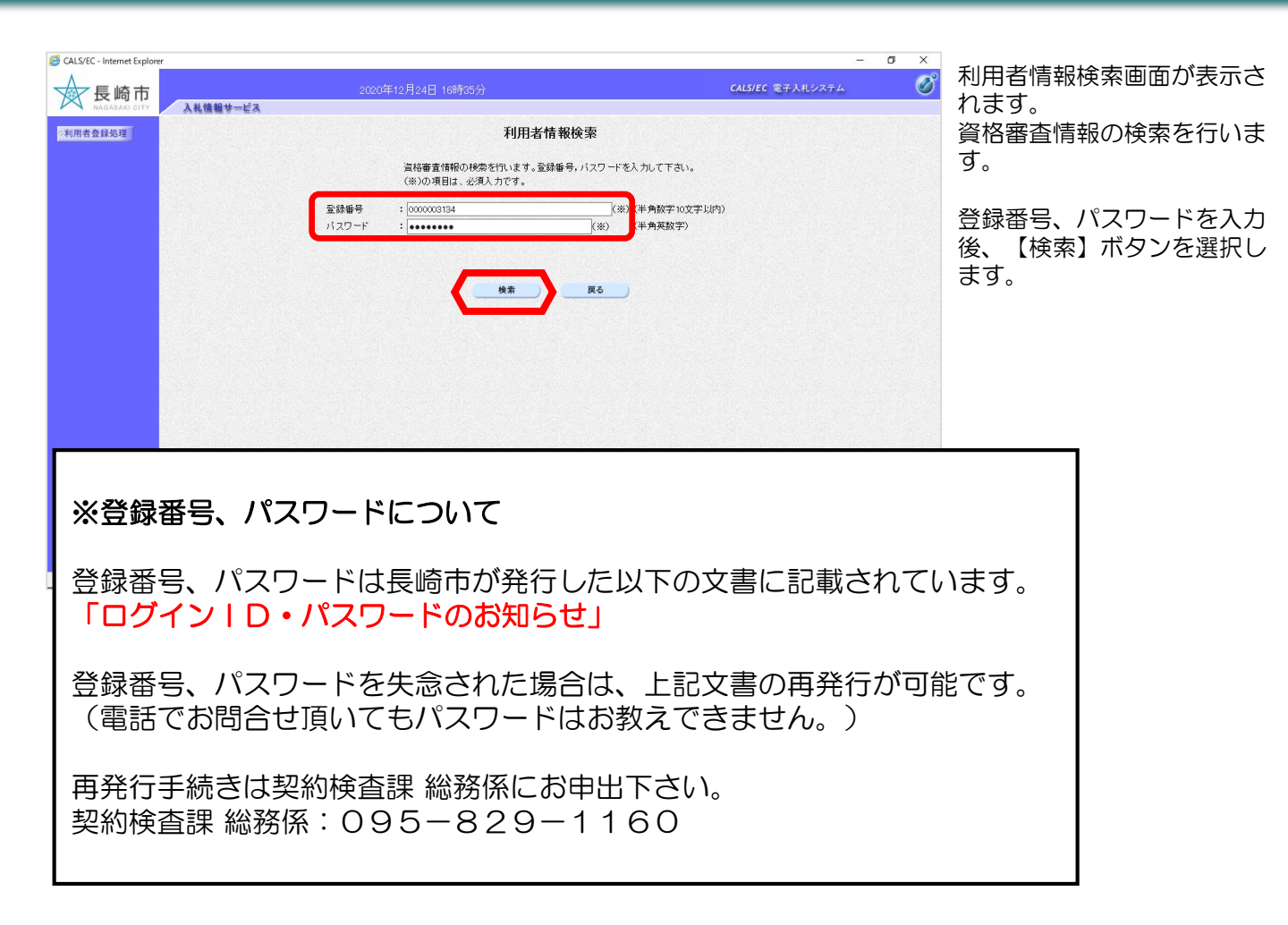

|     | 2020年12,                                                                                                   | 月24日 17時03分                                                                            | <b>CALS/EC</b> 電子入札システム            |
|-----|----------------------------------------------------------------------------------------------------|----------------------------------------------------------------------------------------|------------------------------------|
| 鍵処理 |                                                                                                    | 簡易認証利用者 登録·変更                                                                          |                                    |
|     |                                                                                                    | 簡易認証利用者情報の登録(または変更)を行います。<br>(※)の項目は、必須入力です。                                           | •                                  |
|     | 企業情報                                                                                                    |                                                                                        |                                    |
|     | 企業名称<br>企業郵便番号<br>企業住所                                                                                     | :(祥)物品入札業者<br>:852-2061<br>:長崎県長崎市滑石●丁目●●番●●号                                          | 企業情報<br>内容を確認してくださ                 |
|     | 代表者氏名<br>代表電話番号                                                                                            | :物品 太郎<br>:090-000-0000                                                                | <b></b>                            |
|     | 化主动门道路生物印                                                                                                  | 地々時ナーコールールが進行されます                                                                      |                                    |
|     | 1.44.5.1.2.44.2.1.1.2.44.2.1.1.2.44.2.1.1.2.44.2.1.1.2.44.2.1.1.2.44.2.4.4.1.1.2.4.4.2.4.4.4.1.1.2.4.4.4.4 | 催2番目よこしマール//mgtaGT集子。<br>:(件) 私品入札業者1 ▽△店<br>:852-000<br>:長崎県長崎市港石●丁目●●番●●号<br>: 拗品 太郎 | 連絡先情報<br>電子入札システムから<br>信する通知メールの効  |
|     | 連絡先メールアドレス                                                                                                 | : 232@666 :                                                                            | (#***) こなるメールアトレス<br>・** 入力してください。 |
|     |                                                                                                    | 入力内容確認 雇る                                                                              |                                    |
|     |                                                                                                    |                                                                                        |                                    |
|     |                                                                                                    |                                                                                        |                                    |

簡易認証利用者 登録・変更画 面に遷移し、 事業者の登録情報が表示され ます。

連絡先メールアドレスを入力 後、【入力内容確認】ボタン を押下します。

※事業者の登録情報を変更し たい場合は、『変更届』を提 出して下さい。

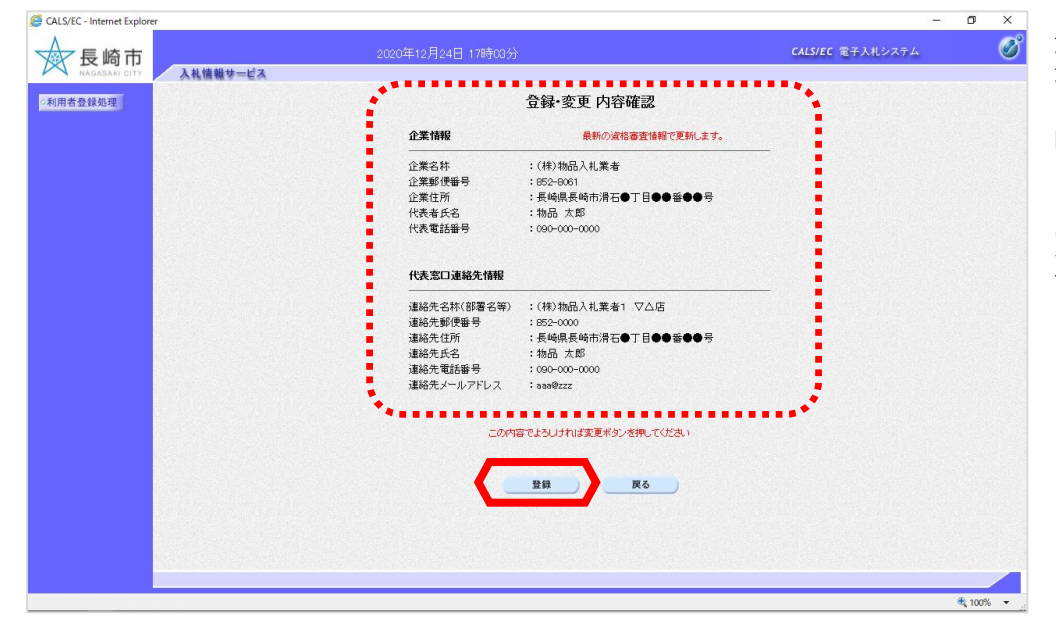

登録・変更内容確認画面が表 示されます。

内容を確認後、【登録】ボタ ンを選択します。

※連絡先メールアドレスを修 正する場合は【戻る】ボタン を押下します。

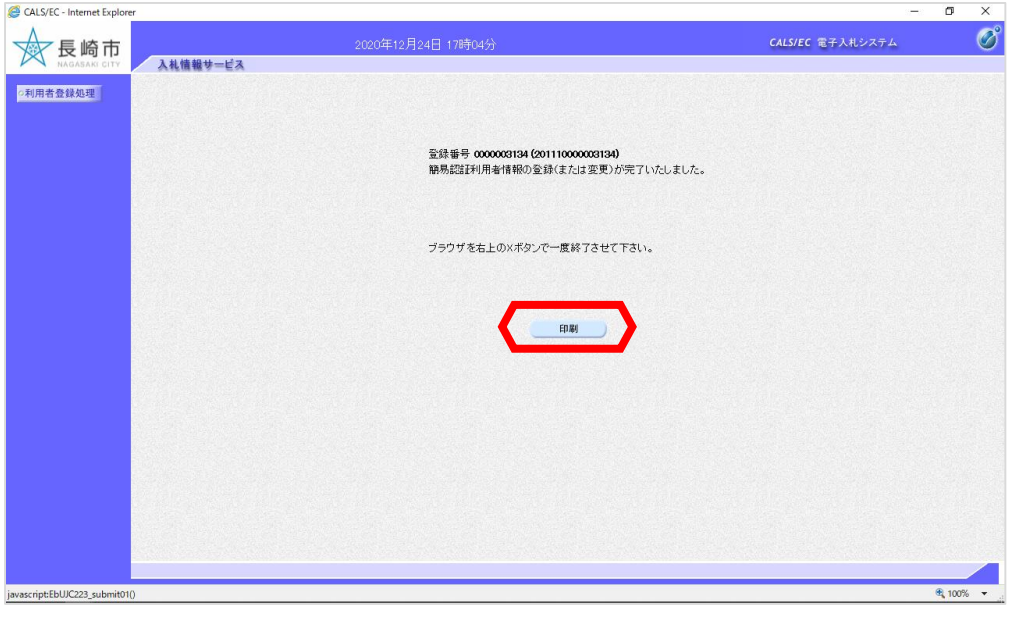

簡易認証利用者登録完了画面 が表示されます。

控えを印刷するために、【印 刷】ボタンを選択します。

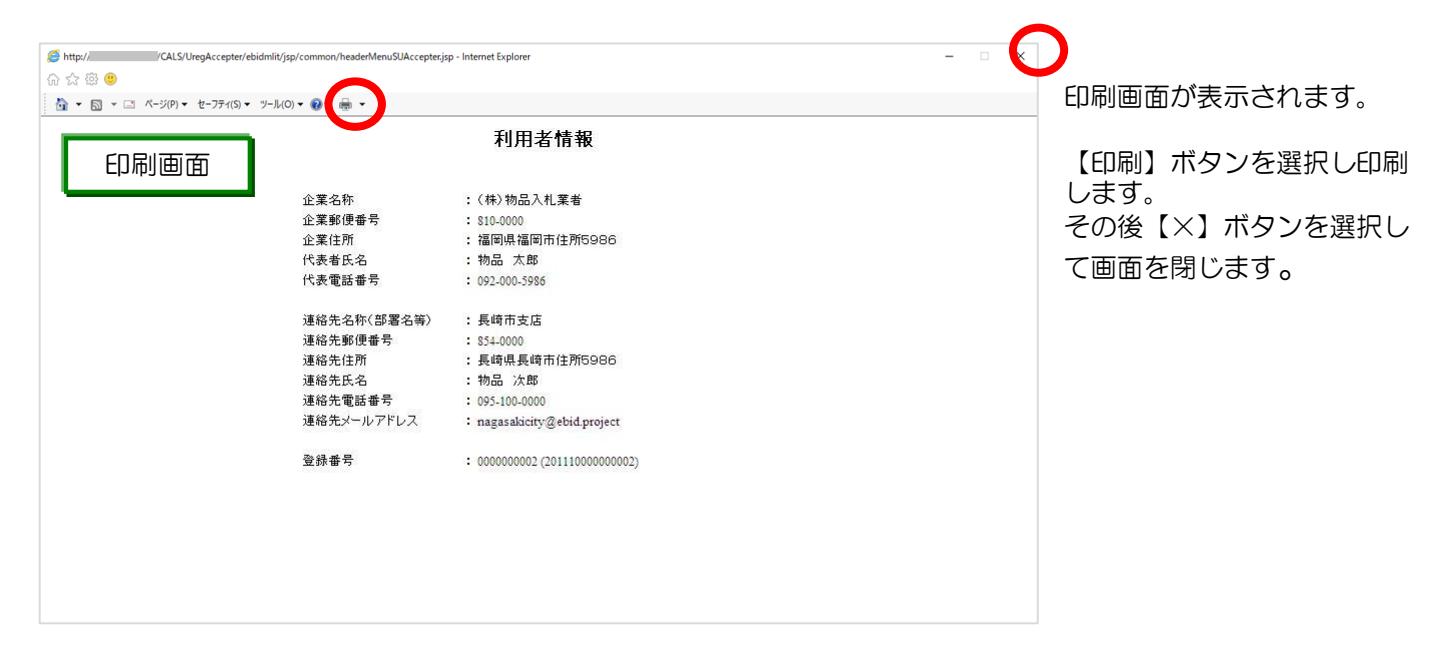

| CALS/EC - Internet Explorer     |                                                                  | - 0 ( × )        |                                                                                                    |
|---------------------------------|------------------------------------------------------------------|------------------|----------------------------------------------------------------------------------------------------|
| 長崎市<br>NAGASAG CITY<br>A礼権報サービス | 2020年12月24日 17時05分                                               | CALS/EC 電子入札システム | 簡易認証利用者登録完了画面<br>に戻ります。                                                                                                    |
|                                 | 登録番号 000000134 (20111000003134)<br>勝易認証利用者情報の登録(または変更)が完了いたしました。 |                  | 【×】ボタンを選択し終了し<br>ます。                                                                                                    |
|                                 | ブラウザを右上のXボタンで一度終了させて下さい。<br>印刷                                   |                  | 以上で簡易認証利用者登録・<br>変更は完了です。                                                                                                   |
|                                 |                                                                  | \$,10% - "       | 簡易認証利用者登録完了後、<br>引き続き電子入札システム<br>を利用する場合は、必ず<br>Internet Explorerを再起動<br>してください。<br>再起動しなかった場合、<br>時計が表示されない等の<br>不具合が生じます。 |

| 電子入札システム簡易認証利用者情報について、<br>登録(または変更)の完了をお知らせします。                                                                                | メール画面 | 利用者登録が完了すると、連<br>絡先メールアドレス宛てにお<br>知らせ発行主旨のメールが届 |
|----------------------------------------------------------------------------------------------------|-------|-------------------------------------------------|
| このメールは登録された連絡先メールアドレス宛に送信されています。                                                                                               |       | さます。                                            |
| 登録番号 :000000002(2011100000002)<br>企業名称 :(株)物品入札業者<br>連絡先氏名:物品 次郎<br>連絡先住所:長崎県長崎市住所5986                                         |       |                                                 |
| 【注意事項】<br>送信元メールアドレスに、ご質問等のメールを返信<br>しないで下さい                                                                                   |       |                                                 |
| ************************************                                                                                           |       |                                                 |
| ヘルプデスク TEL:095(829)1360<br>長崎市電子入札システム<br>URL :http://www.city.nagasaki.lgjp/jigyo/320000/321000/p023272.html<br>************* |       |                                                 |

「利用者変更のお知らせ」メールが届かない場合は、メールアドレスの登録ミスが考えられます。 登録内容を確認し、必要に応じて変更を行って下さい。